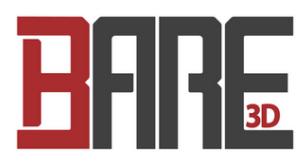

## Section 2.1: Duet Wifi Setup

Written By: Leland Crowther

This document was generated on 2021-12-28 01:31:35 PM (MST).

## Step 1 — Getting Connected to Your Duet Wifi

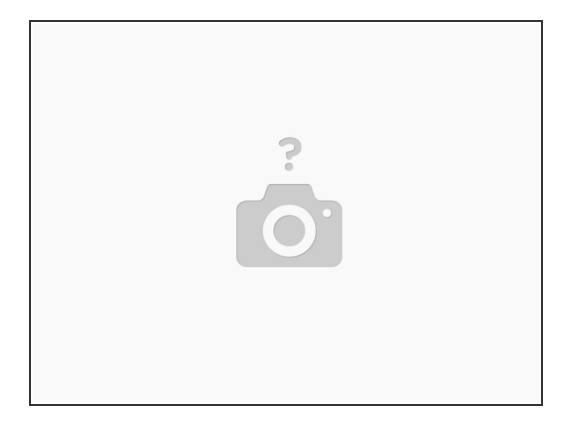

A Skip "Step 8 Duet Ethernet" and do not continue to the "Wiring Your Duet" section

- Set WebControl password in YAT with M551 Ppassword
- Set WebControl Name in YAT with M550 Pname
- <u>Getting Conected to Your Duet Wifi</u>

## Step 2 — Setting Static IP Address

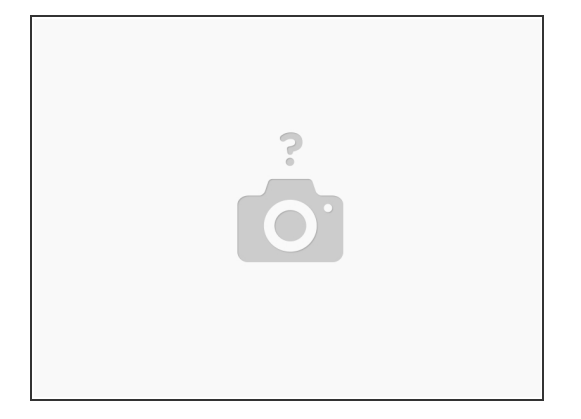

 In YAT type M587 S"NETWORK" P"PASSWORD" I192.168.1.150 Whatever IP Address that works with your home network

This document was generated on 2021-12-28 01:31:35 PM (MST).